# Ghid de utilizare al platformei ştiințifice

# REAXYS REAXYS®

# 

### 1. Selectează o temă de căutare:

# Ghid de utilizare

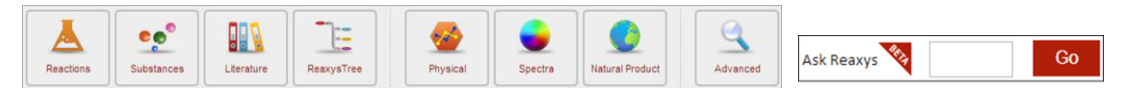

| SUBSTANCES                                                                                                    |                                                                                                    | REACTIONS                                                       |                                                                                                    |                         | LITERATURE                                       |                                                                                                    |  |
|----------------------------------------------------------------------------------------------------|----------------------------------------------------------------------------------------------------|-----------------------------------------------------------------|----------------------------------------------------------------------------------------------------|-------------------------|--------------------------------------------------|----------------------------------------------------------------------------------------------------|--|
| Actiuni                                                                                                    | Paşi de urmat                                                                                                    | Acțiuni                                                         | Paşi de urmat                                                                                                    |                         | Acțiuni                                          | Paşi de urmat                                                                                                    |  |
| Căutare directă<br>în caseta<br>"Ask Reaxys"                                                                  | Scrie denumirea unei substanțe<br>sau numărul de registru CAS.<br>Examplu: quinolone, 91-22-5                                                                                                    | Căutare<br>directă în<br>caseta<br>"Ask Reaxys"                 | Introduceți un termen. Exemplu:<br>synthesis of p-phenylnitrobenzene,<br>Suzuki coupling, adel phenol oxidation                                                                                                    | Că<br>dir<br>cas<br>"As | ăutare<br>rectă în<br>Iseta<br>Isk Reaxys"       | Introduceți un termen. Exemplu:<br>cycloaddition of CO2 to epoxides, .<br>tropical deforestation, green solvants                                                                                                    |  |
| Creează o structură<br>model, plecând de<br>la o denumire                                                     | Click pe fereastra Substances apoi<br>accesați adresa "Create Structure<br>Template from Name". Este scrisă cu<br>roșu și se află sub caseta STRUCTURE<br>EDIDOR pozoiționată in partea<br>central-stângă a ecranului.                                                                                                  | Creează o<br>structură<br>model,<br>plecând de<br>la o denumire | Click pe fereastra "Reactions" apoi pe<br>adresa de culoare roșie aflată sub caseta<br>"Structure". Introdu denumirea, codul,<br>numărul de identificare a unui produs,<br>reactant, etc.                                                                                                   | Re                      | eaxys Tree                                       | Click pe fereastra "Reaxys Tree"<br>și deschideți fișiere pentru a găsi o<br>temă de căutare sau scrieți ce căutați<br>în casetă. Dați click pe "Search"<br>și deselectați subiectele nedorite.<br>La final, click pe "Search Literature"                                                           |  |
| Modalități de<br>căutare                                                                                      | Click pe fereastra "Substances"<br>și completați în caseta "Identificaton"<br>termenii, denumirile și codurile<br>de interes.Caseta "Identification"<br>se află sub caseta "Structure".<br>"Lookup" vă va ajuta să căutați un<br>termen anume. Pentru a adăuga<br>câmpuri de căutare, selectați<br>"Add/Remove fields". | Modalități de<br>căutare                                        | Click pe fereastra "Reactions" și folosiți<br>caseta "Reaction data", aflată sub caseta<br>"Structure". Introdu numele unui<br>produs, tipul reacției, etc.<br>"Lookup" vă va ajuta să căutați un<br>termen anume. Pentru a adăuga<br>câmpuri de căutare, selectați<br>"Add/Remove fields". | Mc                      | odalități de<br>iutare                           | Click pe fereastra "Literature" și<br>folosiți caseta "Bibliographic Data"<br>pentru a introduce date<br>despre autor, tipul documentului,<br>titlui revistei, etc. "Lookup"<br>vă va ajuta să căutați un termen<br>anume. Pentru a adăuga<br>câmpuri de căutare, selectați<br>"Add/Remove fields". |  |
| Editor de structură<br>STRUCTURE KOTOR<br>GGA Ketcher<br>Dotmatics Elemental<br>ChemAxon MarvinSketch<br>Help | Click pe fereastra "Substances" apoi<br>pe "Structure editors" aflat în caseta<br>"Structure". Selecteați una din cele<br>trei opțiuni. Butonul "Help" vă va<br>oferi informații despre ChemDraw,<br>AccelrysDraw,ISISDraw și ICEdit.                                                                                   | Editor de<br>structură                                          | Click pe fereastra "Reactions" apoi<br>pe "Structure editors" aflat în caseta<br>"Structure". Selecteați una din cele<br>trei opțiuni. Butonul "Help" vă va<br>oferi informații despre ChemDraw,<br>AccelrysDraw,ISISDraw și ICEdit.                                                        | Că<br>str               | ăutare după<br>ructură<br>dd to Query: Structure | Click pe adresa "Structure" pentru<br>a adăuga un câmp de căutare<br>pentru structură. Această adresă se<br>află sub caseta "Bibliographic Data"<br>în tabul "Add to Query".                                                                                                    |  |

Copyright © 201 4 Reed Elsevier Properties SA. All rights reserved. Reaxys® and the Reaxys® trademark are owned and protected by Reed Elsevier Properties SA. All rights reserved

|                                                                        | PROPERTIES                                                                                                    |  | NATURAL PRODUCT                           |                                                                                                    |  |
|------------------------------------------------------------------------|----------------------------------------------------------------------------------------------------|--|-------------------------------------------|----------------------------------------------------------------------------------------------------|--|
| Acțiuni                                                                | Paşi de urmat                                                                                                    |  | Acțiuni                                   | Paşi de urmat                                                                                                    |  |
| Căutare directă în caseta<br>"Ask reaxys"                              | Introduceți un termen: Exemplu: boiling point of benzene,<br>density of quinoline.                                                                                                    |  | Căutare directă în<br>caseta "Ask reaxys" | Introduceți un termen. Exemplu: isolation from olives,<br>nmr of luteolin, luteolin patents                                                                                                    |  |
| Formula moleculară și<br>căutarea aliajului<br>Molecular Formula Alloy | Accesați fereastra "Substances" și selectați adresele aflate sub<br>caseta "Structure".<br>Formula moleculară: Selectați un element, folosiți săgețile<br>pentru a adăuga un interval. Folosiți abrevierile pentru a<br>adăuga grupuri din tabelul-P. În partea dreaptă a ferestrei<br>Formulă moleculară aveți mai multe opțiuni.<br>Aliaj: Selectați procentul din meniul cascadă. Adăugați elemente<br>aflate în caseta din partea stângă. Adăugați procente în<br>coloanele din partea dreaptă. Dacă este nevoie, selectați<br>"Additional Components"pentru componente adiționale. |  | Căutare<br>(Natural Product)              | Accesați adresa "Natural Product" din bara de selecție.<br>Pentru a selecta un termen, click pe Lookup.                                                                                                    |  |
| Metode de căutare                                                      | Accesați fereastra "Phzsical" sau "Spectral". Folosiți câmpurile<br>libere. Dacă este nevoie mai adăugați sau scoateți câmpuri<br>cu "Add/Remove fields". Pentru a selecta un termen, click<br>pe Lookup.                                                                                                    |  | Metode de căutare<br>(Literature)         | Accesați fereastra "Literature". Folosiți câmpul predefinit<br>de citare pentru a efectua căutarea în titluri, abstract sau<br>cuvinte cheie.                                                                                                    |  |
| Adaugă o structură<br>Add to Query: Structure                          | Accesați fereastra Structure pentru a adăuga caseta<br>de structură.                                                                                                    |  | Editor de structură                       | Desenați substanța care a fost izolată de un produs<br>natural. Accesați fereastra "Substances". Selectați una<br>din cele trei opțiuni de editare aflate în<br>"Structure Editors". Meniul Help vă va ajuta să obțineți<br>informații despre cum să utilizați, ChemDraw,<br>AcceleysDraw, ISISDraw sau ICEDit. |  |

#### 2. Filtre de căutare

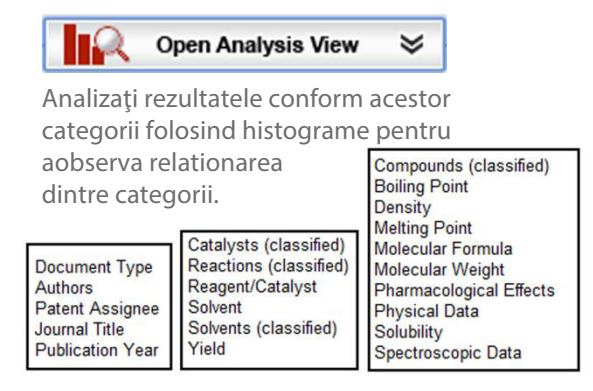

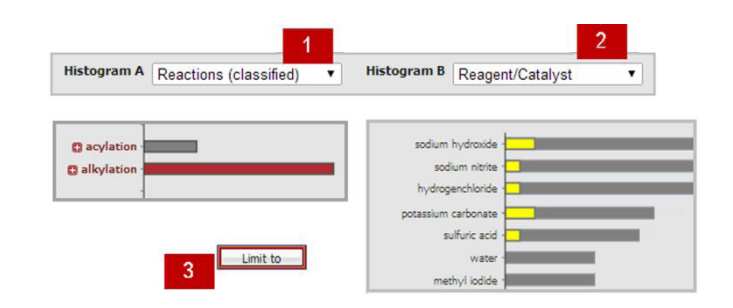

Pasul 1 - Selectați o categorie pentru histograma A din meniul cascadă.

Pasul 2 - Selectați o categorie pentru histograma B din meniul cascadă.

Pasul 3 - După analiză, selectați Limit to (sau Exclude)

#### Mod de filtrare

categoriile de rafinare sunt afişate în partea stângă a rezultatelor

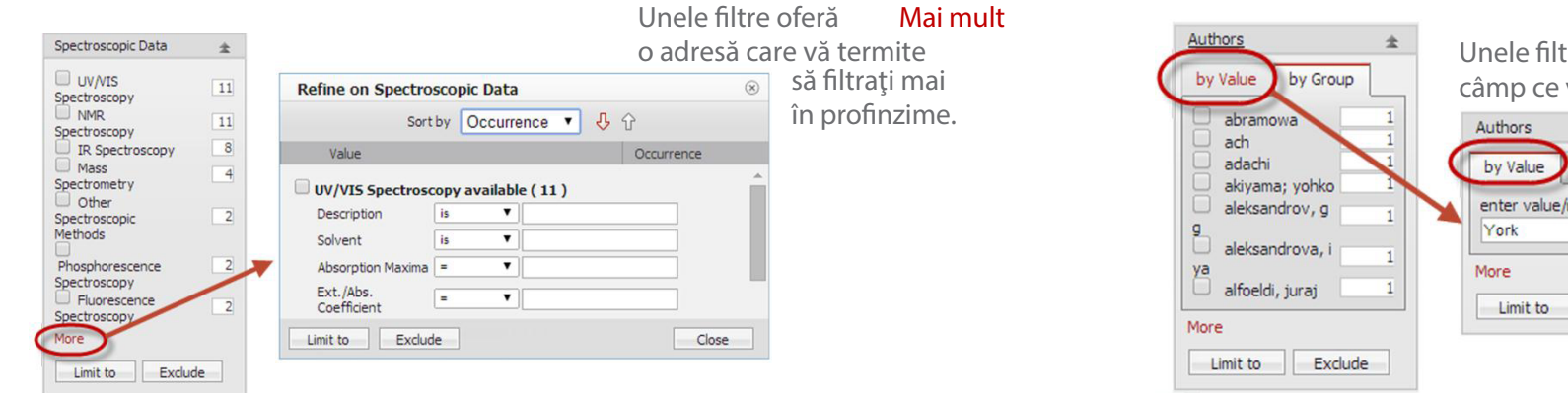

Unele filtre dețin un "by Value" câmp ce vă permite să introduceți un termen \* suplimentar by Group enter value/range Exclude

#### 3. Planuri de sinteză

Creați o analiză retrosintetică manual sau automat prin Reaxys. Pentru a începe, accesați Synthesize aflat sub caseta "Structure". Apoi alegeți una din cele trei opțiuni

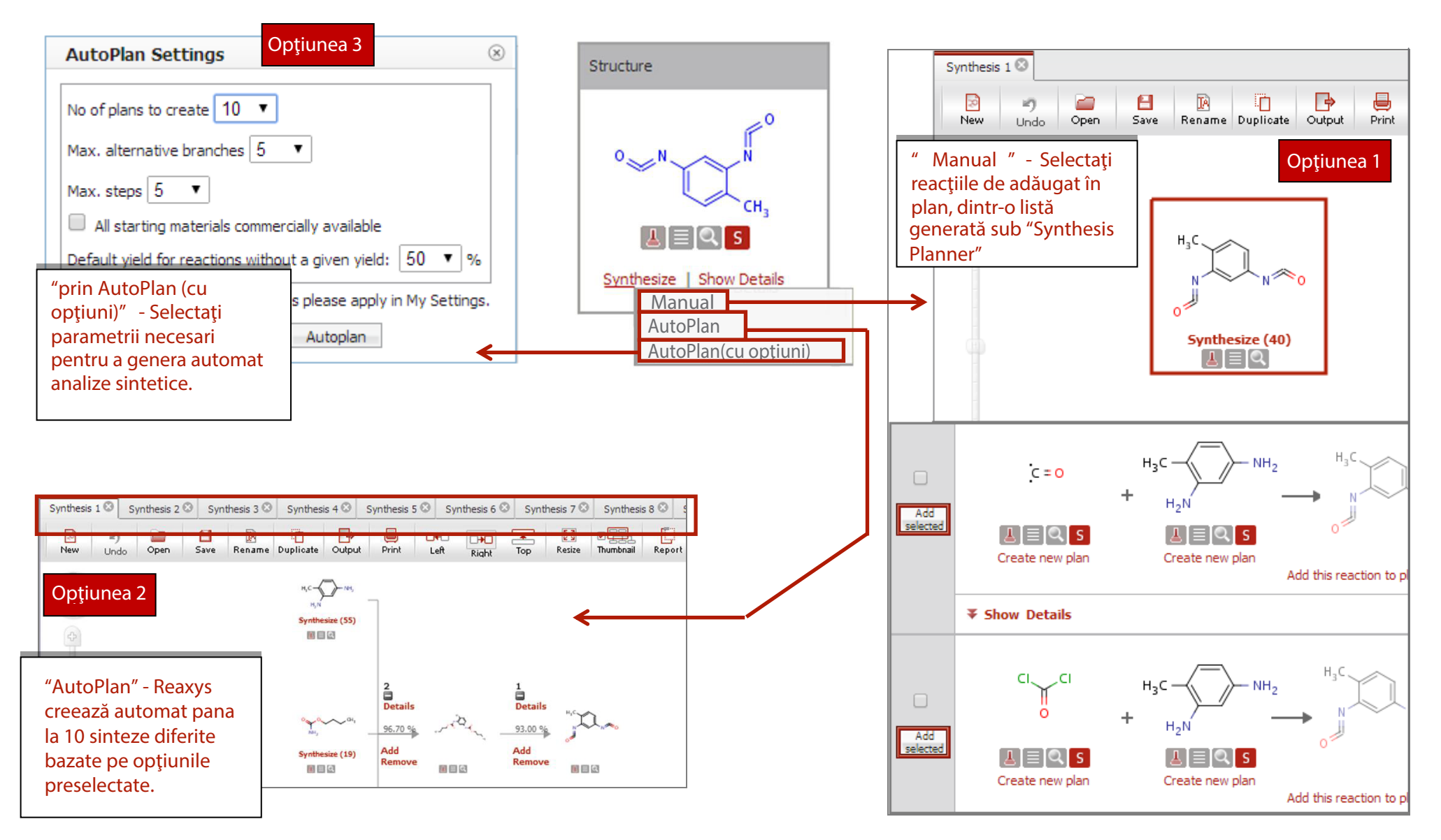

Copyright © 201 4 Reed Elsevier Properties SA. All rights reserved.

Reaxys® and the Reaxys® trademark are owned and protected by Reed Elsevier Properties SA. All rights reserved

## 4. Salvare, Printare, Exportare și Repoarte.

| Acțiuni                                                                                                    | Paşi de urmat                                                                                                    |
|----------------------------------------------------------------------------------------------------|----------------------------------------------------------------------------------------------------|
| Salvaţi                                                                                                    | Click pe "Save" din partea dreapta sus.                                                                                                    |
| Salvați lista de rezultate<br>History                                                                                       | Click pe butonul "History". Click pe adresa "Store" din partea dreaptă a paginii.                                                                                                    |
| Printare                                                                                                    | Click pe butonul "Print" aflat în partea stîngă a ecranului.                                                                                                    |
| Exportarea rezultatelor                                                                                                    | Click pe butonul "Output". Selectați din opțiuni formatul, intervalul și conținutul.                                                                                                    |
| Raport<br>Melting Point<br>208 - 209 °C<br>Copy to Reaxys Report<br>- This fact<br>- This fact<br>- This fact and structure | Selectați rezultatele. Click pe triunghiul rosu care apare lângă datele individuale și structuri.<br>Selectați din opțiunile ce apar. Selectați datele, substanțele, reacțiile și planurile de sinteză. |
| Vizualizare raport<br>Report                                                                                                | Click pe butonul "Raport". Aranjați elementele folosind "Show, Move up, Move down și Remove".<br>Adăugați notițe folosind "Annotate".                                                                   |
| Trimite raportul<br>prin email<br>Send                                                                                      | Click pe butonul "Send" de pe pagina Report și completați spațiile libere. Raportul va fi trimis ca arhivă html.                                                                                        |